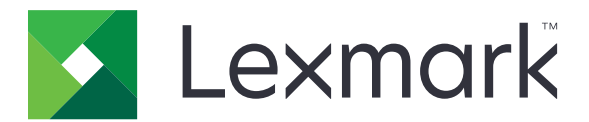

# **Mobile Print**

Guida per l'utente per iOS

Maggio 2019

www.lexmark.com

# Sommario

| Cronologia delle modifiche                                                   | 4        |
|------------------------------------------------------------------------------|----------|
| Panoramica                                                                   | 6        |
| Requisiti di sistema                                                         | 6        |
| Liso dell'applicazione                                                       | 7        |
|                                                                              |          |
| Costiono dollo stampanti                                                     | ······ / |
| Gestione server Leymark Print Management (LPM)                               | ,<br>ع   |
| Scansione di documenti                                                       | 0<br>م   |
| Aggiunta di foto dalla fotocamera o dalla galleria                           |          |
| Stampa dalla fotocamera                                                      |          |
| Stampa di foto                                                               |          |
| Stampa di una pagina Web                                                     |          |
| Stampa di un segnalibro                                                      |          |
| Stampa dagli appunti                                                         | 12       |
| Informazioni sulle impostazioni di stampa                                    | 12       |
| Invio dei processi di stampa ai server LPM                                   | 14       |
| Rilascio dei processi di stampa                                              | 15       |
| Eliminazione dei processi di stampa dalla coda di rilascio stampe            | 16       |
| Monitoraggio dei processi di stampa                                          | 16       |
| Come ottenere un codice di accesso Autenticazione cloud                      | 16       |
| Configurazione della stampante per la visualizzazione dei processi in attesa | 17       |
| Accesso ai processi in attesa nella stampante                                | 17       |
| Uso di Estensioni iOS                                                        | 18       |
| Attivazione dell'applicazione in Estensioni iOS                              | 18       |
| Stampa con Estensioni iOS                                                    | 18       |
| Utilizzo di un file di configurazione per gestire niù stampanti              |          |
| e server                                                                     | 20       |

| <br>Informazioni sugli elementi del file di configurazione e sui rispettivi valori |
|------------------------------------------------------------------------------------|
| <br>Importazione del file di configurazione                                        |

| Risoluzione dei problemi                                                                             | 24 |
|----------------------------------------------------------------------------------------------------|----|
| Stampa di testo con caratteri non corretti                                                           | 24 |
| Impossibile trovare la stampante o il server LPM durante l'aggiunta nell'elenco delle<br>periferiche | 24 |
| Impossibile stampare direttamente sulla stampante                                                    | 25 |
| Impossibile effettuare l'acquisizione                                                                | 25 |
| Impossibile inviare i processi di stampa al server LPM                                               | 25 |
| Impossibile condividere file con Lexmark Print                                                       | 25 |
| Messaggio "Tipo file non supportato dalla periferica"                                                | 25 |
| Il processo di stampa non viene stampato correttamente                                               | 25 |
| Il modello di stampante non è supportato                                                             | 26 |
| Impossibile verificare la stampante o il server LPM                                                  | 26 |
| Messaggio ¨Quota non sufficiente per completare la richiesta¨                                        | 26 |
| Avvertenze                                                                                           | 27 |
| Indice                                                                                               | 28 |

# Cronologia delle modifiche

### Maggio 2019

- Aggiunte le informazioni relative alle impostazioni di stampa.
- Aggiunte le istruzioni per le seguenti operazioni:
  - Accesso ai processi in attesa nella stampante
  - Configurazione della stampante per la visualizzazione dei processi in attesa
- Aggiornate le informazioni sugli elementi del file di configurazione e sui rispettivi valori.

### Novembre 2018

- Aggiornati i requisiti di sistema.
- Aggiornate le istruzioni sull'aggiunta di un server LPM Cloud.
- Aggiornate le informazioni sugli elementi del file di configurazione e sui rispettivi valori.

### Gennaio 2018

- Aggiornate le informazioni sull'invio dei processi di stampa ai server LPM.
- Aggiunte le istruzioni su come ottenere il codice di accesso.
- Aggiunte le istruzioni sul rilevamento automatico della stampante utilizzando il file di configurazione.

### Settembre 2017

• Aggiornate le informazioni sugli elementi del file di configurazione e sui rispettivi valori.

### Luglio 2017

- Aggiunte le informazioni relative alla gestione delle applicazioni mobili.
- Aggiunte le istruzioni su come aggiungere un server LPM Cloud.
- Aggiornate le informazioni sugli elementi del file di configurazione e sui rispettivi valori.

### Aprile 2017

- Aggiunte le istruzioni sulle impostazioni di stampa.
- Aggiunte le istruzioni sull'acquisizione dalla fotocamera o dalla galleria.
- Aggiornate le informazioni sulle impostazioni di acquisizione.
- Istruzioni aggiornate sulla stampa con Estensioni iOS.
- Aggiornate le informazioni sugli elementi del file di configurazione e sui rispettivi valori.

### Gennaio 2017

- Aggiornati i requisiti di sistema.
- Aggiunte le informazioni sulle seguenti operazioni:
  - Disponibilità dell'applicazione come widget
  - Filtro ricerca periferica
  - Visualizzazione dei materiali di consumo e degli avvisi della stampante

- Miglioramenti dell'acquisizione
- Stampa di più foto
- Stampa di un segnalibro
- Configurazione delle porte mediante un file di configurazione

### Ottobre 2016

• Aggiornate le informazioni sull'aggiunta di un server LPM locale.

### Luglio 2016

• Rilascio documento iniziale.

# Panoramica

Utilizzare l'applicazione per inviare documenti e immagini direttamente ai server e alle stampanti Lexmark connessi alla rete da un dispositivo mobile su cui è in esecuzione il sistema operativo iOS.

#### Note:

- Questa applicazione è bloccata nell'orientamento verticale. L'orientamento non cambia quando si ruota il dispositivo mobile.
- Questa applicazione può essere scaricata gratuitamente online dall'App Store.

È disponibile un widget per l'applicazione in iOS 10.0 o versione successiva. La stampante o il server predefiniti sono visualizzati sul widget. Se la periferica predefinita è un server, viene visualizzato anche il numero dei processi.

Lexmark<sup>TM</sup> Mobile Print supporta i servizi di gestione delle applicazioni mobili (MAM), come MobileIron, Microsoft Intune e VMware AirWatch. Per gestire l'applicazione utilizzando MAM, contattare l'amministratore di sistema.

Il presente documento fornisce le istruzioni per l'utilizzo dell'applicazione e la risoluzione dei problemi a essa relativi.

# Requisiti di sistema

• IOS 10.0 o versioni successive

# **Uso dell'applicazione**

# Installazione dell'applicazione

- 1 Dal dispositivo iOS, scaricare l'applicazione dall'App Store.
- 2 Concedere le autorizzazioni.

**Nota:** Per consentire a Lexmark di raccogliere i dati relativi all'utilizzo dell'applicazione, accettare l'accordo sulla raccolta dei dati.

# Gestione delle stampanti

### Aggiunta di una stampante

- 1 Dalla schermata iniziale dell'applicazione, toccare Impostazioni > Gestione periferiche.
- 2 Toccare Aggiungi una periferica.
- **3** Effettuare una delle operazioni indicate di seguito:
  - Toccare Indirizzo di rete, quindi digitare l'indirizzo IP o il nome host della stampante.
  - Toccare **Codice QR**, quindi acquisire il codice QR (Quick Response) della stampante. L'applicazione acquisisce il codice QR e aggiunge la stampante.
  - Toccare **Cerca**, quindi selezionare una stampante dall'elenco. Per restringere la ricerca, è possibile filtrare l'elenco delle periferiche per visualizzare la stampante, la stampante e lo scanner, a colori, in bianco e nero oppure a colori e in bianco e nero.

### Verifica dello stato della stampante

- 1 Dalla schermata iniziale dell'applicazione, toccare Impostazioni > Gestione periferiche.
- **2** Selezionare la stampante.
- 3 Controllare gli avvisi e lo stato dei materiali di consumo della stampante.

### Aggiornamento del nome alternativo della stampante

**Nota:** Non è possibile aggiornare l'indirizzo IP della stampante. Per utilizzare un nuovo indirizzo IP, aggiungere nuovamente la stampante.

- 1 Dalla schermata iniziale dell'applicazione, toccare Impostazioni > Gestione periferiche.
- 2 Selezionare la stampante.
- **3** Immettere il nuovo nome nel campo di testo.

### Impostazione della stampante predefinita

- 1 Dalla schermata iniziale dell'applicazione, toccare Impostazioni > Gestione periferiche.
- 2 Selezionare la stampante.
- 3 Toccare Imposta come stampante predefinita.

### Rimozione di una stampante

- 1 Dalla schermata iniziale dell'applicazione, toccare Impostazioni > Gestione periferiche.
- **2** Selezionare una stampante.
- 3 Toccare Rimuovi stampante > Rimuovi.

# **Gestione server Lexmark Print Management (LPM)**

### Aggiunta di un server LPM

- 1 Dalla schermata iniziale dell'applicazione, toccare Impostazioni > Gestione periferiche.
- 2 Toccare Aggiungi una periferica.
- **3** Effettuare una delle operazioni indicate di seguito:
  - Toccare Indirizzo di rete, quindi nel campo Indirizzo digitare l'indirizzo IP del server.
  - Toccare **Codice QR**, quindi acquisire il codice QR dell'indirizzo IP del server. L'applicazione acquisisce il codice QR e aggiunge il server LPM.
  - Toccare **Cerca**, quindi selezionare un server dall'elenco. Per visualizzare solo i server, filtrare l'elenco delle periferiche.

**Nota:** Per alcuni server LPM, l'applicazione aggiunge **/mobile** dopo l'indirizzo IP del server. Assicurarsi che il supporto per dispositivi mobili sia abilitato sul server LPM. Per ulteriori informazioni, rivolgersi all'amministratore.

### Aggiunta di un server LPM Cloud

- 1 Dalla schermata iniziale dell'applicazione, toccare Impostazioni > Lexmark Print Management Cloud, quindi attivare Accedi a Lexmark Print Management Cloud.
- 2 Per impostare il data center, toccare **Data center**, quindi selezionare una delle seguenti opzioni:

Nota: Prima di modificare l'impostazione Data center, contattare l'amministratore.

- Predefinito: consente di impostare automaticamente il data center in base al paese.
- Americhe: consente di utilizzare il data center del Nord America in base al contratto per i servizi cloud Lexmark.
- Europa: consente di utilizzare il data center europeo in base al contratto per i servizi cloud Lexmark.

### Aggiornamento del nome alternativo del server LPM

**Nota:** Non è possibile aggiornare l'URL del server. Per utilizzare un nuovo URL, aggiungere nuovamente il server.

- **1** Dalla schermata iniziale dell'applicazione, effettuare una delle seguenti operazioni:
  - Dalla sezione Rilascio stampe, selezionare il server, quindi toccare Modifica.

Nota: Se viene richiesto di effettuare l'accesso al server, digitare le credenziali, quindi toccare OK.

• Toccare Impostazioni > Gestione periferiche, quindi selezionare il server.

Nota: Se non si è connessi al server, toccare Accedi. Digitare le credenziali, quindi toccare OK.

2 Immettere il nuovo nome nel campo di testo.

### Impostazione del server predefinito

- **1** Dalla schermata iniziale dell'applicazione, toccare **Impostazioni** > **Gestione periferiche**.
- **2** Selezionare il server.
- 3 Toccare Imposta come server predefinito.

### Rimozione di un server LPM

- 1 Dalla schermata iniziale dell'applicazione, effettuare una delle seguenti operazioni:
  - Dalla sezione Rilascio stampe, selezionare il server, quindi toccare Modifica.
    - Nota: Se viene richiesto di effettuare l'accesso al server, digitare le credenziali, quindi toccare OK.
  - Toccare Impostazioni > Gestione periferiche, quindi selezionare il server.
- 2 Toccare Rimuovi server > Rimuovi.

### Scansione di documenti

Avviare un processo di scansione, quindi condividere il documento acquisito.

- 1 Caricare il documento nel vassoio dell'alimentatore automatico dei documenti o sul vetro dello scanner.
- 2 Nella sezione ACQUISIZIONE DA della schermata iniziale dell'applicazione, toccare Scanner.

#### Note:

- Se non viene rilevato alcuno scanner, aggiungere una periferica. Per ulteriori informazioni, vedere <u>"Aggiunta di una stampante" a pagina 7</u>.
- Accertarsi che la periferica supporti la funzione di acquisizione.
- **3** Se necessario, modificare le impostazioni di acquisizione.
- 4 Toccare Acquisisci.

- **5** A seconda del modello di stampante, svolgere una delle seguenti operazioni:
  - Dal proprio dispositivo mobile, toccare **Inizia**. Attendere il completamento del processo di acquisizione.
  - Dal proprio dispositivo mobile, toccare **Inizia**, quindi prendere nota del numero di scelta rapida. Dal pannello di controllo della stampante, premere *#*, quindi immettere il numero di scelta rapida. Attendere il completamento del processo di acquisizione.
- 6 Se necessario, gestire il documento acquisito.
  - Per impostare il nome del file o il formato del file di output, toccare 🖍.
  - Per aggiungere pagine, toccare . È possibile aggiungere pagine dallo scanner, dalla fotocamera o dalla galleria.
  - Per riorganizzare le pagine, trascinare una pagina nella nuova posizione.
  - Per eliminare le pagine, toccare 😻 su ogni pagina che si desidera rimuovere.

Nota: per annullare le modifiche, toccare Annulla tutto.

- **7** Se necessario, modificare una pagina del documento acquisito. Toccare la pagina, quindi effettuare una delle seguenti operazioni:
  - Per ritagliare una pagina, toccare - È possibile ritagliare una pagina utilizzando la modalità rettangolare o la modalità prospettiva. In modalità rettangolare, gli angoli del bordo di ritaglio rimangono retti. In modalità prospettiva, è possibile trascinare gli angoli del bordo di ritaglio verso angoli obliqui diversi.
  - Per ruotare una pagina in senso orario, toccare 🟈
  - Per aumentare la nitidezza dell'immagine, toccare 🏸 .

Nota: per annullare le modifiche, toccare Annulla tutto.

- 8 Condividere il documento acquisito.
- 9 Toccare Fine.

# Aggiunta di foto dalla fotocamera o dalla galleria

- **1** Nella sezione ACQUISIZIONE DA della schermata iniziale dell'applicazione, effettuare una delle seguenti operazioni:
  - Toccare Fotocamera, scattare una foto, quindi toccare Usa foto.
  - Toccare Galleria, quindi selezionare una foto.

Nota: consentire all'applicazione di accedere alla fotocamera o alla galleria.

- **2** Se necessario, gestire la foto.
  - Per impostare il nome del file o il formato del file di output, toccare 🖍.
  - Per aggiungere pagine, toccare . È possibile aggiungere pagine dallo scanner, dalla fotocamera o dalla galleria.
  - Per riorganizzare le pagine, trascinare una pagina nella nuova posizione.
  - Per eliminare le pagine, toccare 😵 su ogni pagina che si desidera rimuovere.

Nota: per annullare le modifiche, toccare Annulla tutto.

- **3** Se necessario, modificare una pagina del documento. Toccare la pagina, quindi effettuare una delle seguenti operazioni:
  - Per ritagliare una pagina, toccare L
     È possibile ritagliare una pagina utilizzando la modalità rettangolare o la modalità prospettiva. In modalità rettangolare, gli angoli del bordo di ritaglio rimangono retti. In modalità prospettiva, è possibile trascinare gli angoli del bordo di ritaglio verso angoli obliqui diversi.
  - Per ruotare una pagina in senso orario, toccare
  - Per aumentare la nitidezza della pagina, toccare 🎢

Nota: per annullare le modifiche, toccare Annulla tutto.

- 4 Condividere il documento.
- 5 Toccare Fine.

# Stampa dalla fotocamera

1 Nella sezione STAMPA DA della schermata iniziale dell'applicazione, toccare Fotocamera.

Nota: consentire all'applicazione di utilizzare la fotocamera.

- 2 Scattare una foto, quindi toccare Usa foto.
- **3** Selezionare una stampante e, se necessario, modificare le impostazioni di stampa. Per ulteriori informazioni, vedere <u>"Informazioni sulle impostazioni di stampa" a pagina 12</u>.
- 4 Toccare Stampa.

# Stampa di foto

1 Nella sezione STAMPA DA della schermata iniziale dell'applicazione, toccare Foto.

Nota: consentire all'applicazione di accedere alla galleria.

- 2 Selezionare una o più foto dalla galleria.
- **3** Selezionare una stampante e, se necessario, modificare le impostazioni di stampa. Per ulteriori informazioni, vedere <u>"Informazioni sulle impostazioni di stampa" a pagina 12</u>.
- 4 Toccare Stampa.

# Stampa di una pagina Web

- 1 Nella sezione STAMPA DA della schermata iniziale dell'applicazione, toccare Web.
- 2 Digitare l'URL, quindi toccare 📥
- **3** Selezionare una stampante e, se necessario, modificare le impostazioni di stampa. Per ulteriori informazioni, vedere <u>"Informazioni sulle impostazioni di stampa" a pagina 12</u>.
- 4 Toccare Stampa.

# Stampa di un segnalibro

1 Nella sezione STAMPA DA della schermata iniziale dell'applicazione, toccare Web.

Nota: Consente all'applicazione di utilizzare il browser web.

2 Toccare

Nota: per aggiungere una pagina Web ai segnalibri, digitare l'URL, quindi toccare 📋 > Salva.

- 3 Selezionare il segnalibro, quindi toccare 🖶
- 4 Selezionare una stampante e, se necessario, modificare le impostazioni di stampa. Per ulteriori informazioni, vedere <u>"Informazioni sulle impostazioni di stampa" a pagina 12</u>.
- 5 Toccare Stampa.

# Stampa dagli appunti

- 1 Nella sezione STAMPA DA della schermata iniziale dell'applicazione, toccare Appunti.
- 2 Toccare 🖶.
- **3** Selezionare una stampante e, se necessario, modificare le impostazioni di stampa. Per ulteriori informazioni, vedere <u>"Informazioni sulle impostazioni di stampa" a pagina 12</u>.
- 4 Toccare Stampa.

# Informazioni sulle impostazioni di stampa

#### Note:

- Alcune impostazioni potrebbero non essere disponibili in alcuni modelli di stampante o server LPM.
- Per LPM On-Premises, il criterio impostato dall'amministratore può modificare le impostazioni di stampa. Per visualizzare le impostazioni modificate dal criterio, selezionare il server LPM On-Premises dalla schermata iniziale dell'applicazione. Toccare **Processi personali**, quindi selezionare il processo con

accanto l'icona 😓. Per ulteriori informazioni sui criteri, vedere la Guida dell'amministratore di Lexmark Print Management On-Premises.

- Copie: consente di specificare il numero di copie.
- Carta: consente di selezionare l'origine carta.
- A colori: consente di stampare a colori o in bianco e nero.
- Su due lati: consente di stampare su entrambi i lati del foglio.
- Altre opzioni
  - Nome processo: consente di impostare il nome del processo.
  - Pagine per lato: consente di stampare più pagine su un lato del foglio.
  - Orientamento: consente di modificare l'orientamento.
  - Stampa e mantieni: consente di memorizzare un processo di stampa nella memoria della stampante per stamparlo in seguito.

#### Note:

- Se è stato effettuato l'accesso a LPM Cloud, la funzione Stampa e mantieni utilizza il nome utente LMP Cloud.
- Per configurare la stampante in modo da visualizzare i processi in attesa, vedere <u>"Configurazione della stampante per la visualizzazione dei processi in attesa" a pagina 17</u>.
- L'impostazione Stampa e mantieni viene visualizzata solo quando la periferica selezionata è una stampante.
- Per proteggere il processo di stampa con un PIN, selezionare **Processo in attesa riservato**, quindi digitare il nome utente e il PIN.
- Per stampare e analizzare la prima copia di un processo di stampa costituito da più copie, selezionare **Processo in attesa da verificare**, quindi digitare il proprio nome utente. Questa opzione consente di conservare in memoria le copie rimanenti finché non vengono rilasciate per la stampa o annullate.
- Per salvare un processo di stampa nella memoria della stampante per stamparlo in un secondo momento, selezionare **Processo in attesa da posporre**, quindi digitare il proprio nome utente.
- Per stampare il processo immediatamente e salvarne una copia nella memoria della stampante, selezionare **Processo in attesa da ripetere**, quindi digitare il proprio nome utente.
- Per disattivare l'impostazione Stampa e mantieni, selezionare **Disattivata**.

#### Note:

- L'impostazione predefinita è Disattivata.
- Se si seleziona l'impostazione Disattivata, le credenziali del processo in attesa vengono cancellate.
- Dettagli di Stampa e mantieni: consente di configurare le credenziali del processo in attesa.

**Nota:** Questa impostazione viene visualizzata solo quando la funzione Stampa e mantieni è impostata su Processo in attesa riservato, Processo in attesa da verificare, Processo in attesa da posporre, o Processo in attesa da ripetere.

- Cucitura: consente di eseguire la cucitura del documento stampato.
- Perforazione: consente di eseguire perforazioni sul documento stampato.
- Raccoglitore di uscita: consente di selezionare il raccoglitore di uscita.

**Nota:** per le impostazioni Cucitura, Perforazione e Raccoglitore di uscita, è possibile modificare solo una di queste impostazioni. Ad esempio, se si modifica l'impostazione Cucitura, le impostazioni Perforazione e Raccoglitore di uscita utilizzano i loro valori predefiniti.

# Invio dei processi di stampa ai server LPM

#### Note:

- Per inviare i processi di stampa a un server LPM, è necessario effettuare l'accesso al server. Digitare le credenziali, quindi toccare **LOGIN**.
- Alcune applicazioni di terze parti potrebbero non supportare la funzione di condivisione. Per ulteriori informazioni, vedere la documentazione fornita con l'applicazione.
- Alcuni tipi di file non sono supportati. Per un elenco di tipi di file supportati, consultare la documentazione fornita con l'applicazione.

### Invio di un documento

1 Dal dispositivo mobile, aprire il documento.

Nota: È possibile selezionare solo un documento.

- 2 Condividere il documento con Lexmark Print.
- **3** Selezionare un server LPM e, se necessario, modificare le impostazioni di stampa. Per ulteriori informazioni, vedere <u>"Informazioni sulle impostazioni di stampa" a pagina 12</u>.
- 4 Toccare Stampa.

#### Invio dalla fotocamera

1 Nella sezione STAMPA DA della schermata iniziale dell'applicazione, toccare Fotocamera.

Nota: consentire all'applicazione di utilizzare la fotocamera.

- 2 Scattare una foto, quindi toccare Usa foto.
- **3** Selezionare un server LPM e, se necessario, modificare le impostazioni di stampa. Per ulteriori informazioni, vedere <u>"Informazioni sulle impostazioni di stampa" a pagina 12</u>.
- 4 Toccare Stampa.

### Invio di una foto

**1** Nella sezione STAMPA DA della schermata iniziale dell'applicazione, toccare **Foto**.

Nota: consentire all'applicazione di accedere alla galleria.

2 Selezionare una foto dalla galleria.

Nota: È possibile selezionare solo una foto.

- **3** Selezionare un server LPM e, se necessario, modificare le impostazioni di stampa. Per ulteriori informazioni, vedere <u>"Informazioni sulle impostazioni di stampa" a pagina 12</u>.
- 4 Toccare Stampa.

#### Invio di una pagina web

- 1 Nella sezione STAMPA DA della schermata iniziale dell'applicazione, toccare Web.
- 2 Digitare l'URL, quindi toccare 📥

- **3** Selezionare un server LPM e, se necessario, modificare le impostazioni di stampa. Per ulteriori informazioni, vedere <u>"Informazioni sulle impostazioni di stampa" a pagina 12</u>.
- 4 Toccare Stampa.

### Invio dagli appunti

1 Nella sezione STAMPA DA della schermata iniziale dell'applicazione, toccare Appunti.

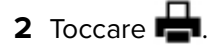

- **3** Selezionare un server LPM e, se necessario, modificare le impostazioni di stampa. Per ulteriori informazioni, vedere <u>"Informazioni sulle impostazioni di stampa" a pagina 12</u>.
- 4 Toccare Stampa.

# Rilascio dei processi di stampa

- 1 Dalla schermata iniziale dell'applicazione, effettuare una delle seguenti operazioni:
  - Dalla sezione Rilascio stampe, selezionare il server.

Nota: Se viene richiesto di effettuare l'accesso al server, digitare le credenziali, quindi toccare OK.

• Toccare Impostazioni > Gestione periferiche, quindi selezionare il server.

Nota: Se non si è connessi al server, toccare Accedi digitare le credenziali, quindi toccare OK.

- 2 Selezionare l'utente con i processi da stampare.
- **3** Selezionare uno o più processi.

4 Toccare 🖶.

- **5** Selezionare una stampante e, se necessario, modificare le impostazioni di stampa. Per ulteriori informazioni, vedere <u>"Informazioni sulle impostazioni di stampa" a pagina 12</u>.
- 6 Toccare Stampa.

#### Note:

- È possibile aggiungere una stampante all'elenco. Per ulteriori informazioni, vedere <u>"Aggiunta di una</u> stampante" a pagina 7.
- Per selezionare tutti i processi, toccare 🗔.
- Per eliminare i processi selezionati dopo la stampa, selezionare Elimina dalla coda dopo la stampa.

# Eliminazione dei processi di stampa dalla coda di rilascio stampe

- 1 Dalla schermata iniziale dell'applicazione, effettuare una delle seguenti operazioni:
  - Dalla sezione Rilascio stampe, selezionare il server.

Nota: Se viene richiesto di effettuare l'accesso al server, digitare le credenziali, quindi toccare OK.

• Toccare Impostazioni > Gestione periferiche, quindi selezionare il server.

Nota: Se non si è connessi al server, toccare Accedi digitare le credenziali, quindi toccare OK.

- 2 Selezionare l'utente al quale appartengono i processi.
- 3 Selezionare uno o più processi.

Nota: Per selezionare tutti i processi, toccare 🛅.

4 Toccare

# Monitoraggio dei processi di stampa

- 1 Dalla schermata iniziale dell'applicazione, toccare Stato processo.
- **2** Effettuare una delle seguenti operazioni:
  - Per inviare nuovamente un processo di stampa non riuscito, toccare C accanto al processo.
  - Per eliminare un processo di stampa non riuscito, selezionare il processo, quindi toccare ELIMINA.
  - Per eliminare un processo di stampa in corso, toccare 🔯 accanto al processo.
  - Per cancellare la cronologia dei processi di stampa completati, toccare **Cancella cronologia**.

# Come ottenere un codice di accesso Autenticazione cloud

Il codice di accesso consente di accedere alle stampanti configurate con Autenticazione cloud.

1 Nella schermata iniziale dell'applicazione, toccare Codice di accesso.

**Nota:** per visualizzare l'icona Codice di accesso, verificare di aver eseguito l'accesso al server LPM Cloud.

2 Prendere nota del codice di accesso.

**Nota:** immettere il codice di accesso nel campo corrispondente nella schermata di accesso della stampante.

#### Note:

- Il codice di accesso scade dopo 15 minuti.
- Il codice di accesso può essere utilizzato solo una volta.

# Configurazione della stampante per la visualizzazione dei processi in attesa

1 Aprire un browser Web e immettere l'indirizzo IP della stampante nel relativo campo.

Note:

- Visualizzare l'indirizzo IP della stampante nella schermata iniziale. L'indirizzo IP è composto da quattro serie di numeri separati da punti, ad esempio 123.123.123.123.
- Se si utilizza un server proxy, disattivarlo temporaneamente per caricare correttamente la pagina Web.
- 2 A seconda del modello di stampante, effettuare una delle operazioni seguenti:
  - Fare clic su Impostazioni > Periferica > Icone della schermata iniziale visibili, quindi attivare Processi in attesa.
  - Fare clic su **Impostazioni** > **Impostazioni generali** > **Personalizzazione della schermata iniziale**, quindi attivare **Processi in attesa**.

**Nota:** Per i modelli di stampante senza touch screen, l'icona Processi in attesa viene visualizzata solo quando viene inviato un processo in attesa.

# Accesso ai processi in attesa nella stampante

1 Dalla schermata iniziale della stampante, accedere a:

Processi in attesa > selezionare un nome utente

Per i modelli di stampante senza touch screen, premere **OK** per scorrere le impostazioni.

- 2 Se necessario, selezionare una cartella.
- **3** Selezionare un processo.
- 4 Stampare o eliminare il processo.

# Uso di Estensioni iOS

# Attivazione dell'applicazione in Estensioni iOS

Quando l'applicazione Lexmark Print è installata, viene aggiunto anche il supporto per Estensioni iOS. Con Estensioni iOS, gli utenti possono stampare documenti, foto o pagine Web direttamente da applicazioni che supportano la funzione Estensioni iOS.

iOS ha imposto limiti per la memoria inferiori per le estensioni delle applicazioni in esecuzione. La stampa di un documento con un file di grandi dimensioni utilizzando l'estensione di Lexmark Print potrebbe causare l'interruzione dell'estensione. Si consiglia di stampare un documento con dimensioni di file 25 MB o inferiori per ottenere prestazioni ottimali.

#### Note:

- Alcune applicazioni che supportano Estensioni iOS potrebbero non supportare l'estensione Lexmark Print.
- Prima di utilizzare l'estensione, assicurarsi di aggiungere le stampanti o i server.
- L'estensione non consente di rilevare le stampanti o i server non convalidati o non verificati.

Effettuare una delle seguenti operazioni:

#### Attivare l'estensione Lexmark Print durante l'installazione

- **1** Dalla schermata iniziale dell'applicazione, toccare **Configura condivisione**.
- 2 Toccare ..., quindi attivare Lexmark Print.
- 3 Toccare Fine.

### Attivare l'estensione Lexmark Print dopo l'installazione dell'applicazione

- 1 Dalla schermata iniziale dell'applicazione, toccare Impostazioni > Configura Estensioni iOS.
- 2 Toccare ..., quindi attivare Lexmark Print.
- 3 Toccare Fine.

# Stampa con Estensioni iOS

### Stampa di un documento

**1** Dal dispositivo mobile, aprire un documento.

#### Note:

- Accertarsi che il dispositivo mobile supporti il tipo di file documento.
- Accertarsi che la stampante supporti il tipo di file. Per un elenco di tipi di file supportati, vedere la *Guida per l'utente* della stampante.
- 2 Toccare i > Stampa Lexmark > Scegli una periferica.

- **3** Selezionare una stampante o un server LPM e, se necessario, modificare le impostazioni di stampa. Per ulteriori informazioni, vedere <u>"Informazioni sulle impostazioni di stampa" a pagina 12</u>.
- 4 Toccare Stampa.

### Stampa di foto

**1** Dalla galleria, selezionare una o più foto.

Nota: Se si selezionano foto che superano i 10 MB, l'estensione viene disattivata.

- 2 Toccare Stampa Lexmark > Scegli una periferica.
- **3** Selezionare una stampante o un server LPM e, se necessario, modificare le impostazioni di stampa. Per ulteriori informazioni, vedere <u>"Informazioni sulle impostazioni di stampa" a pagina 12</u>.
- 4 Toccare Stampa.

#### Stampa di una pagina Web

- 1 Con una pagina Web aperta, toccare 📋 > Stampa Lexmark > Scegli una periferica.
- 2 Selezionare una stampante o un server LPM e, se necessario, modificare le impostazioni di stampa. Per ulteriori informazioni, vedere <u>"Informazioni sulle impostazioni di stampa" a pagina 12</u>.
- 3 Toccare Stampa.

# Utilizzo di un file di configurazione per gestire più stampanti e server

Questo file supporta solo l'applicazione Lexmark Mobile Print.

# Informazioni sugli elementi del file di configurazione e sui rispettivi valori

Durante la creazione di un file di configurazione, utilizzare **lxmobileprint.lmpcf** come nome del file.

### Note:

- Il file di configurazione distingue maiuscole e minuscole.
- Aggiungere solo gli elementi applicabili alla configurazione.
- **<providers>**: definisce le stampanti o i server che vengono aggiunti o gestiti per l'applicazione.
  - <name>: digitare il nome della stampante o del server.
  - <address>: digitare l'indirizzo IP o l'URL della stampante o del server.
  - <providerType>: definisce se la periferica è una stampante o un server LPM On-Premises.
    - Per Lexmark Print Management On-Premises, digitare **server-premise** per visualizzare l'icona LPM On-Premises nella sezione Rilascio stampe della schermata iniziale dell'applicazione.
    - Per le stampanti, digitare **printer** per rendere disponibile la stampante per il rilevamento automatico.
  - <auto-discover>: digitare true per consentire il rilevamento automatico della stampante dopo aver importato il file di configurazione. Affinché questa impostazione abbia effetto, assicurarsi che <providerType> sia impostato su printer.

**Nota:** questa impostazione si applica a un solo provider. Se **<auto-discover>** viene aggiunto a più provider, il rilevamento automatico si applica solo al primo provider.

- **<settings>**: definisce le alterazioni alle funzionalità, al comportamento e alle impostazioni dell'applicazione dopo l'importazione.
  - **<add-providers>**: digitare **true** per consentire l'aggiunta di stampanti o server dall'applicazione.
  - <delete-providers>: digitare true per consentire l'eliminazione di stampanti o server dall'applicazione.
  - <easy-saas>: digitare true per attivare l'accesso permanente a LPM Cloud.
  - <supports-camera>: digitare true per consentire la stampa di acquisizioni eseguite con la fotocamera o l'avvio di una scansione dalla fotocamera.
  - <supports-clipboard>: digitare true per consentire la stampa dagli appunti.
  - <supports-help>: digitare true per consentire l'accesso alle pagine di assistenza.
  - <supports-jobs>: digitare true per consentire l'accesso alle code dei processi.
  - <supports-manual-add>: digitare true per consentire l'aggiunta manuale di stampanti. Affinché questa impostazione abbia effetto, assicurarsi che <add-providers> sia impostato su true.

- <supports-network-search>: digitare true per consentire l'aggiunta di stampanti tramite ricerca in rete. Affinché questa impostazione abbia effetto, assicurarsi che <add-providers> sia impostato su true.
- <supports-photos>: digitare true per consentire la stampa di foto o l'avvio di un'acquisizione dalla galleria.
- <supports-nfc>: digitare true per consentire la stampa tramite NFC.
- <supports-grcode>: digitare true per consentire l'aggiunta di stampanti usando un codice QR.
   Affinché questa impostazione abbia effetto, assicurarsi che <add-providers> sia impostato su true.
- <supports-scan>: digitare true per consentire l'acquisizione di un documento.
- <supports-web>: digitare true per consentire la stampa di pagine Web dall'applicazione.

#### Note:

- Se <add-providers> è impostato su false, l'aggiunta di stampanti è disabilitata anche se
   <supports-manual-add>, <supports-qrcode> e <supports-network-search> sono impostati su true.
- Se il valore dell'elemento non è definito, l'applicazione ignora l'elemento.
- Se questi elementi non vengono aggiunti nel file di configurazione, l'applicazione utilizza le impostazioni precedenti. Ad esempio, se l'opzione per l'aggiunta è disattivata prima di caricare un file di configurazione e non è presente alcun elemento <settings>, l'opzione rimane disabilitata anche dopo il caricamento.
- **<cloud-config>**: definisce il data center LPM Cloud.
  - <data-center>: eseguire una delle operazioni descritte di seguito:
    - Digitare **0** per impostare il data center su Rilevamento automatico.
    - Digitare **1** per impostare il data center su Americhe.
    - Digitare 2 per impostare il data center su Europa.

#### Note:

- Se il data center è impostato nel file di configurazione, non è possibile modificarne l'impostazione nell'applicazione.
- Per consentire gli aggiornamenti del data center nell'applicazione, non includere <datacenter> nel file di configurazione.
- <network>: definisce le porte necessarie all'applicazione per comunicare con le stampanti e i server sulla rete.
  - <direct-printing-port>: digitare il numero di porta da utilizzare per stampare direttamente da un dispositivo mobile sulla stampante. La porta predefinita è 631.
  - <secure-print-release-port>: digitare il numero di porta da utilizzare per una comunicazione protetta con i server. La porta predefinita è 443.
  - <web-port>: digitare il numero di porta da utilizzare per le comunicazioni Web. La porta predefinita è 80.
  - <printer-capabilities-data-port>: digitare il numero di porta da utilizzare per inviare dati raw alla stampante. La porta predefinita è 9100.
  - <premise-server-ssl-port>: digitare il numero di porta da utilizzare per rilasciare i processi di stampa sul server. La porta predefinita è 9743.
- **<printExtensionEnabled>**: digitare **false** per disabilitare l'estensione per il si sistema operativo iOS.

Nota: l'estensione per il sistema operativo iOS è attivata per impostazione predefinita.

- **<behavior>**: definisce il modo in cui l'importazione viene elaborata.
  - <import-configList>: definisce il modo in cui i provider nel file di configurazione vengono gestiti durante l'importazione.
    - use\_config
      - Elimina dall'applicazione le stampanti e i server non inclusi nel file di configurazione.
      - Aggiunge le stampanti e i server inclusi nel file di configurazione e non nell'applicazione.
      - Aggiorna i nomi alternativi delle stampanti e dei server inclusi nel file di configurazione e nell'applicazione.
    - merge
      - Mantiene le stampanti e i server esistenti che si trovano già nell'applicazione.
      - Aggiunge le stampanti e i server inclusi nel file di configurazione ma non nell'applicazione.
      - Aggiorna i nomi alternativi delle stampanti e dei server inclusi nel file di configurazione e nell'applicazione.
    - reset\_all
      - Elimina tutte le stampanti e i server inclusi nell'applicazione.
      - Aggiunge le stampanti e i server inclusi nel file di configurazione.

#### Note:

- Se l'unico elemento presente nel file di configurazione è **<import-configList>** con valore **reset\_all**, le stampanti o i server disponibili nell'applicazione vengono eliminati.
- Se l'elemento **<behavior>** o **<import-configList>** non si trova nel file di configurazione, il valore predefinito **<import-configList>** è **merge**.

Importare il file di configurazione di esempio per effettuare le seguenti operazioni:

- Attivare l'aggiunta e l'eliminazione di stampanti o server dall'applicazione.
- Aggiungere o aggiornare i seguenti server e le seguenti stampanti nell'applicazione:
  - Lexmark Print Management Cloud
  - Lexmark Print Management On-Premises
  - Stampante laser a colori Lexmark
  - Stampante laser monocromatica Lexmark
- Eliminare le stampanti e i server non inclusi nel file di configurazione.
- Configurare le porte necessarie all'applicazione per comunicare con le stampanti e i server, a seconda dell'ambiente del cliente.

### File di configurazione di esempio

```
<providerType>printer</providerType>
        <auto-discover>true</auto-discover>
     </provider>
     <provider>
        <name>Lexmark Mono Laser Printer</name>
        <address>123.123.123.125</address>
     </provider>
   </providers>
   <settings>
     <add-providers>true</add-providers>
     <delete-providers>true</delete-providers>
     <easy-saas>true</easy-saas>
     <supports-clipboard>true</supports-clipboard>
     <supports-camera>true</supports-camera>
     <supports-photos>true</supports-photos>
     <supports-web>true</supports-web>
     <supports-jobs>true</supports-jobs>
     <supports-manual-add>true</supports-manual-add>
     <supports-grcode>true</supports-grcode>
     <supports-scan>true</supports-scan>
     <supports-network-search>true</supports-network-search>
     <supports-nfc>true</supports-nfc>
   </settings>
   <cloud-config>
     <data-center>0</data-center>
   </cloud-config>
   <network>
     <direct-printing-port>631</direct-printing-port>
     <secure-print-release-port>443</secure-print-release-port>
     <web-port>80</web-port>
     <printer-capabilities-data-port>9100</printer-capabilities-data-port>
     <premise-server-ssl-port>9743</premise-server-ssl-port>
   </network>
   <printExtensionEnabled>false</printExtensionEnabled>
   <behavior>
     <import-configList>merge</import-configList>
   </behavior>
</config>
```

Per disattivare l'aggiunta e l'eliminazione di stampanti o server e applicare l'elenco dei provider nel file di configurazione, implementare le seguenti modifiche:

### Importazione del file di configurazione

**1** Andare alla posizione del file di configurazione in uso.

**Nota:** Per ulteriori informazioni sulla creazione di un file di configurazione, consultare <u>"Informazioni sugli</u> elementi del file di configurazione e sui rispettivi valori" a pagina 20.

2 Toccare il file di configurazione, quindi selezionare l'icona Lexmark Mobile Print.

#### Note:

- Per evitare problemi nell'importazione, creare il file sul sistema operativo Mac OS X o versioni successive.
- In alternativa, è possibile condividere il file di configurazione con l'applicazione da un'e-mail o da un'altra applicazione usando le opzioni di condivisione disponibili.

# **Risoluzione dei problemi**

# Stampa di testo con caratteri non corretti

Provare una o più delle seguenti soluzioni:

#### Accertarsi che la RAM della stampante non sia inferiore a 256 MB

Per visualizzare la RAM della stampante, dal pannello di controllo, selezionare:

#### Impostazioni > Rapporti > Periferica > Info periferica

Per i modelli di stampante senza touch screen, premere OK per scorrere le impostazioni.

Nota: Nel rapporto stampato, il valore di Memoria installata corrisponde alla RAM della stampante.

### Accertarsi che la stampante supporti Mobile Printing.

Per l'elenco dei modelli di stampante supportati, visitare la pagina di supporto della periferica Mobile Print.

# Impossibile trovare la stampante o il server LPM durante l'aggiunta nell'elenco delle periferiche

Provare una o più delle seguenti soluzioni:

### Accertarsi che l'indirizzo IP della stampante o del server sia corretto

#### Verificare che la stampante o il server siano collegati alla rete

Per ulteriori informazioni, consultare la Guida per l'utente della stampante o contattare l'amministratore.

#### Accertarsi che la stampante, il server e il dispositivo mobile siano connessi alla stessa rete

Se necessario, configurare le impostazioni del proxy per il dispositivo mobile per consentire tutte le comunicazioni necessarie. Per ulteriori informazioni, vedere la documentazione fornita con il dispositivo mobile.

#### Assicurarsi che il supporto per dispositivi mobili sia abilitato sul server

Per ulteriori informazioni, rivolgersi all'amministratore.

# Impossibile stampare direttamente sulla stampante

#### Accertarsi che le porte 9100 e 631 non siano bloccate nella rete

L'applicazione Lexmark Print e l'estensione utilizzano le porte 9100 e 631 per comunicare con la stampante. Per ulteriori informazioni su come aprire queste porte nella rete, contattare l'amministratore di sistema.

## Impossibile effettuare l'acquisizione

#### Accertarsi che la porta 9751 non sia bloccata nella rete

L'applicazione Lexmark Print utilizza la porta 9751 per comunicare con la stampante durante l'invio di un processo di acquisizione. Per ulteriori informazioni su come aprire questa porta nella propria rete, contattare l'amministratore di sistema.

# Impossibile inviare i processi di stampa al server LPM

#### Accertarsi che le porte 80 e 443 non siano bloccate nella rete

L'applicazione Lexmark Print utilizza le porte 80 e 443 per comunicare con il server LPM. Per ulteriori informazioni su come aprire queste porte nella rete, contattare l'amministratore di sistema.

### Impossibile condividere file con Lexmark Print

#### Accertarsi che l'applicazione di terze parti supporti la funzione di condivisione.

Per ulteriori informazioni, vedere la documentazione fornita con l'applicazione.

### Messaggio "Tipo file non supportato dalla periferica"

#### Accertarsi che la stampante o il server LPM supporti il tipo di file

Per un elenco di tipi di file supportati, vedere la Guida per l'utente della stampante.

### Il processo di stampa non viene stampato correttamente

Provare una o più delle seguenti soluzioni:

#### Accertarsi che Lexmark Print supporti il modello di stampante

Per l'elenco delle stampanti supportate, consultare la descrizione dell'applicazione nell'App Store.

#### Accertarsi che la stampante supporti il tipo di file

Per un elenco di tipi di file supportati, vedere la Guida per l'utente della stampante.

# Il modello di stampante non è supportato

#### Accertarsi che Lexmark Print supporti il modello di stampante

Per l'elenco delle stampanti supportate, consultare la descrizione dell'applicazione nell'App Store.

# Impossibile verificare la stampante o il server LPM

Provare una o più delle soluzioni seguenti

# Assicurarsi che la stampante non sia occupata ad elaborare un altro processo di stampa, copia, acquisizione o fax.

#### Verificare che la stampante o il server sia collegato alla rete

Per ulteriori informazioni, consultare la Guida per l'utente della stampante o contattare l'amministratore.

#### Accertarsi che la stampante, il server e il dispositivo mobile siano connessi alla stessa rete

Se necessario, configurare l'impostazione del proxy per il dispositivo mobile per consentire tutte le comunicazioni necessarie. Per ulteriori informazioni, vedere la documentazione fornita con il dispositivo mobile.

# Messaggio "Quota non sufficiente per completare la richiesta"

#### Verificare la quota di stampa

Tenere presente il totale delle pagine di ogni processo stampato dalla coda di rilascio stampe. Se il numero totale di pagine per tutti i processi selezionati supera la quota di stampa, non è possibile stampare. Per ulteriori informazioni sulle quote, consultare la *Guida per l'utente* della stampante o contattare l'amministratore.

# Avvertenze

### Nota all'edizione

Maggio 2019

Le informazioni incluse nel seguente paragrafo non si applicano a tutti quei Paesi in cui tali disposizioni non risultano conformi alle leggi locali: LA PRESENTE DOCUMENTAZIONE VIENE FORNITA DA LEXMARK INTERNATIONAL, INC. COSÌ COM'È, SENZA ALCUNA GARANZIA IMPLICITA O ESPLICITA, INCLUSE LE GARANZIE IMPLICITE DI COMMERCIABILITÀ O IDONEITÀ A SCOPI SPECIFICI. In alcuni paesi non è consentita la rinuncia di responsabilità esplicita o implicita in determinate transazioni, pertanto la presente dichiarazione potrebbe non essere valida.

La presente pubblicazione potrebbe includere inesattezze di carattere tecnico o errori tipografici. Le presenti informazioni sono soggette a modifiche periodiche che vengono incluse nelle edizioni successive. Miglioramenti o modifiche ai prodotti o ai programmi descritti nel presente documento possono essere apportati in qualsiasi momento.

I riferimenti a prodotti, programmi o servizi contenuti in questa pubblicazione non sottintendono alcuna intenzione del produttore di renderli disponibili in tutti i Paesi in cui opera. Qualsiasi riferimento a un prodotto, programma o servizio non implica alcun uso esclusivo di tale prodotto, programma o servizio. Ogni prodotto, programma o servizio funzionalmente equivalente che non violi diritti di proprietà intellettuale può essere utilizzato in sostituzione. La valutazione e la verifica del funzionamento insieme ad altri prodotti, programmi o servizi, tranne quelli espressamente progettati dal produttore, sono di responsabilità dell'utente.

Per il supporto tecnico Lexmark, visitare il sito Web http://support.lexmark.com.

Per informazioni sui criteri relativi alla privacy di Lexmark che regolano l'uso di questo prodotto, visitare il sito Web **www.lexmark.com/privacy**.

Per informazioni sui materiali di consumo e sui download, visitare il sito Web www.lexmark.com.

© 2016 Lexmark International, Inc.

Tutti i diritti riservati.

### Marchi

Lexmark e il logo Lexmark sono marchi o marchi registrati di Lexmark International, Inc. negli Stati Uniti e/o in altri Paesi.

App Store, Mac OS e OS X sono marchi di Apple Inc.

Tutti gli altri marchi appartengono ai rispettivi proprietari.

# Indice

### Α

abilitazione di Lexmark Print in Estensioni iOS 18 accesso ai processi in attesa nella stampante 17 acquisizione di documenti 9 aggiornamento del nome alternativo della stampante 7 aggiornamento del nome alternativo del server LPM 9 aggiunta di foto dalla fotocamera 10 aggiunta di foto dalla galleria 10 aggiunta di una stampante 7 aggiunta di un server LPM 8 aggiunta di un server LPM Cloud 8 appunti stampa da 12 avvisi della stampante verifica dello stato 7

### С

cancellazione cronologia coda di stampa 16 coda di stampa cancellazione cronologia 16 codice di accesso Autenticazione cloud come ottenere 16 come ottenere un codice di accesso Autenticazione cloud 16 configurazione d'esempio 20 configurazione della stampante per la visualizzazione dei processi in attesa 17 controllare lo stato della stampante 7 cronologia delle modifiche 4

### D

data center selezione 8 documenti acquisizione 9 stampa 18

### Е

elementi del file di configurazione informazioni 20 eliminazione dei processi di stampa dai server LPM 16 eliminazione dei processi di stampa in corso 16 eliminazione dei processi di stampa non riusciti 16 Estensioni iOS abilitazione di Stampa Lexmark 18 stampa di documenti 18 stampa di foto 18 stampa di pagine Web 18 Stampa Lexmark 18

### F

file di configurazione importazione 23 foto stampa 11 fotocamera aggiunta di foto 10 stampa da 11

### G

galleria aggiunta di foto 10

### I

il modello di stampante non è supportato 26 il processo di stampa non viene stampato correttamente 25 importazione del file di configurazione 23 impossibile condividere file con Lexmark Print 25 impossibile effettuare l'acquisizione 25 impossibile inviare i processi di stampa al server LPM 25 impossibile stampare direttamente sulla stampante 25 impossibile trovare la stampante o il server LPM 24 impossibile verificare la periferica 26 impostazione della stampante predefinita 8 impostazione del server predefinito 9 impostazioni di stampa 12 installazione dell'applicazione 7 invio dei processi di stampa ai server LPM 14

### Μ

materiali di consumo della stampante verifica dello stato 7

### Ρ

pagina Web stampa 11 panoramica 6 processi di stampa delega 15 eliminazione dai server LPM 16 eliminazione in corso 16 eliminazione non riusciti 16 invio ai server LPM 14 rilascio dai server LPM 15 rinvio non riusciti 16 processi in attesa accesso nella stampante 17 processi in attesa, visualizzazione configurazione della stampante 17

### Q

quota non sufficiente per completare la richiesta 26

### R

requisiti di sistema 6 rilascio di un processo di stampa dai server LPM 15 rimozione di una stampante 8 rimozione di un server LPM 9 rinvio dei processi di stampa non riusciti 16 risoluzione dei problemi il modello di stampante non è supportato 26 il processo di stampa non viene stampato correttamente 25 impossibile condividere file con Lexmark Print 25 impossibile effettuare l'acquisizione 25 impossibile inviare i processi di stampa al server LPM 25 impossibile stampare direttamente sulla stampante 25 impossibile trovare la stampante o il server LPM 24 impossibile verificare la periferica 26 quota non sufficiente per completare la richiesta 26 stampa di testo con caratteri non corretti 24 tipo di file non supportato dalla periferica 25

### S

segnalibro stampa 12 selezione di un data center 8 server imposta come predefinita 9 server LPM aggiornamento del nome alternativo 9 aggiunta all'elenco delle periferiche 8 delega di un processo di stampa 15 eliminazione di un processo di stampa 16 invio dei processi di stampa 14 rilascio di un processo di stampa 15 rimozione 9 server LPM Cloud aggiunta all'elenco delle periferiche 8 server predefinito 9 stampa documenti 18

impostazioni di stampa 12 stampa con Estensioni iOS 18 stampa dagli appunti 12 stampa dalla fotocamera 11 stampa di documenti Estensioni iOS 18 stampa di foto 11 Estensioni iOS 18 stampa di pagine Web Estensioni iOS 18 stampa di testo con caratteri non corretti 24 stampa di una pagina Web 11 stampa di un segnalibro 12 stampante aggiornamento del nome alternativo 7 imposta come predefinita 8 stampante predefinita 8 stampanti aggiunta 7 rimozione 8

### Т

tipo di file non supportato dalla periferica 25